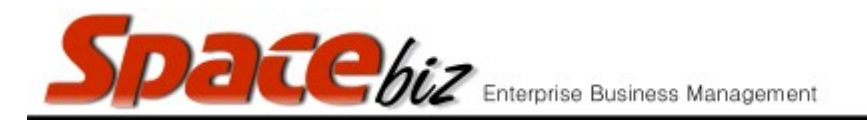

## ASSIGN A REP COMMISSION PERCENTAGE TO A PLU SALES ITEM

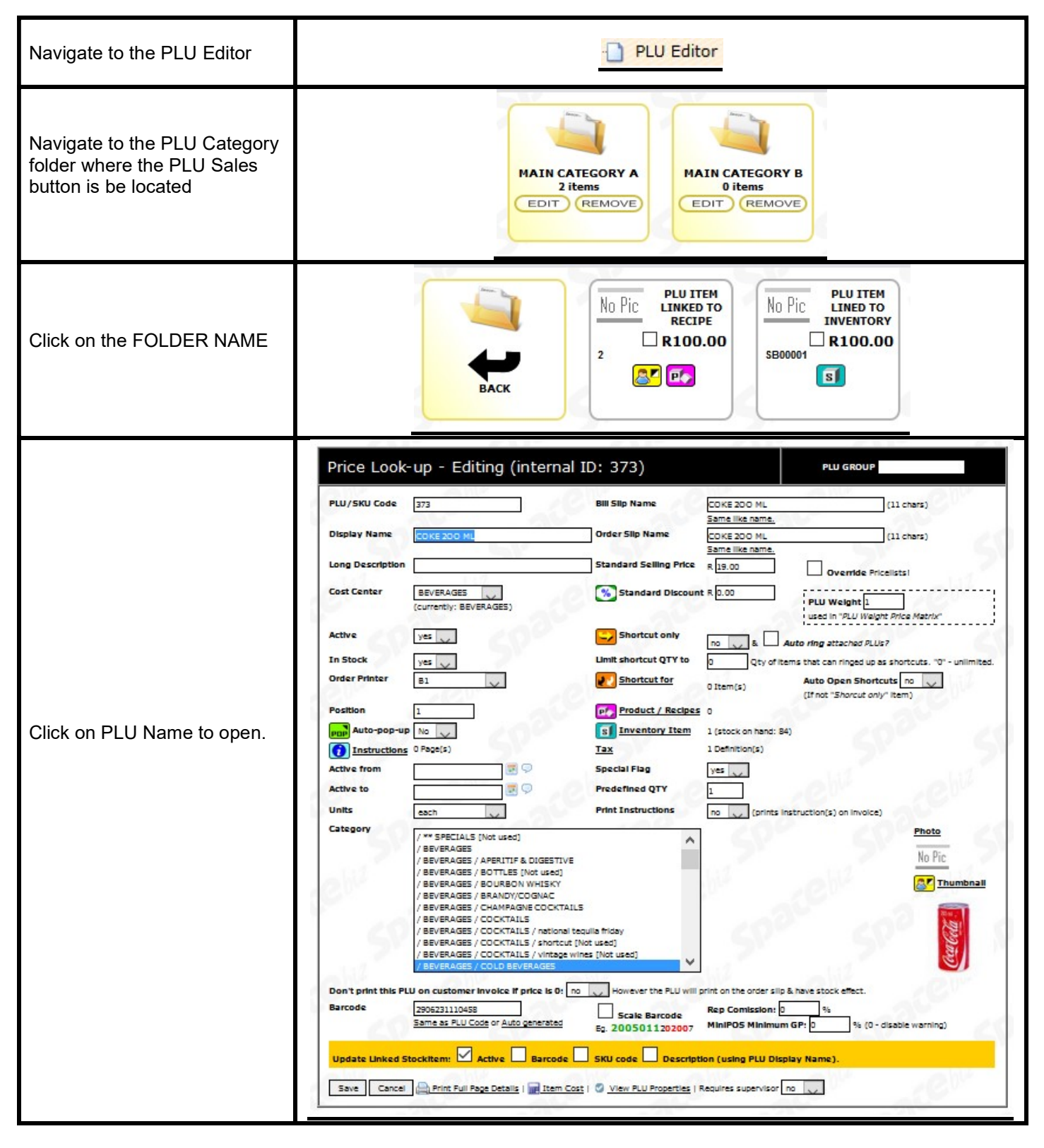

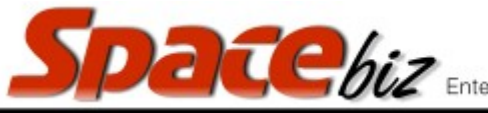

| Enterprise Business Managemer |  | Enterprise | Business | Management |
|-------------------------------|--|------------|----------|------------|
|-------------------------------|--|------------|----------|------------|

| version 7 | 7 |
|-----------|---|
|-----------|---|

| Enter the applicable<br>percentage in the REP<br>COMMISSION % field | Rep Comission: 0 % |
|---------------------------------------------------------------------|--------------------|
| Click SAVE                                                          | Save               |